### 交通違規檢舉系統檢舉案件操作說明

## 步驟一:連上交通違規檢舉網站(<u>https://tvrs.ntpd.gov.tw</u>),點選交通違規檢舉

新北市政府警察局 交通違規檢舉系統

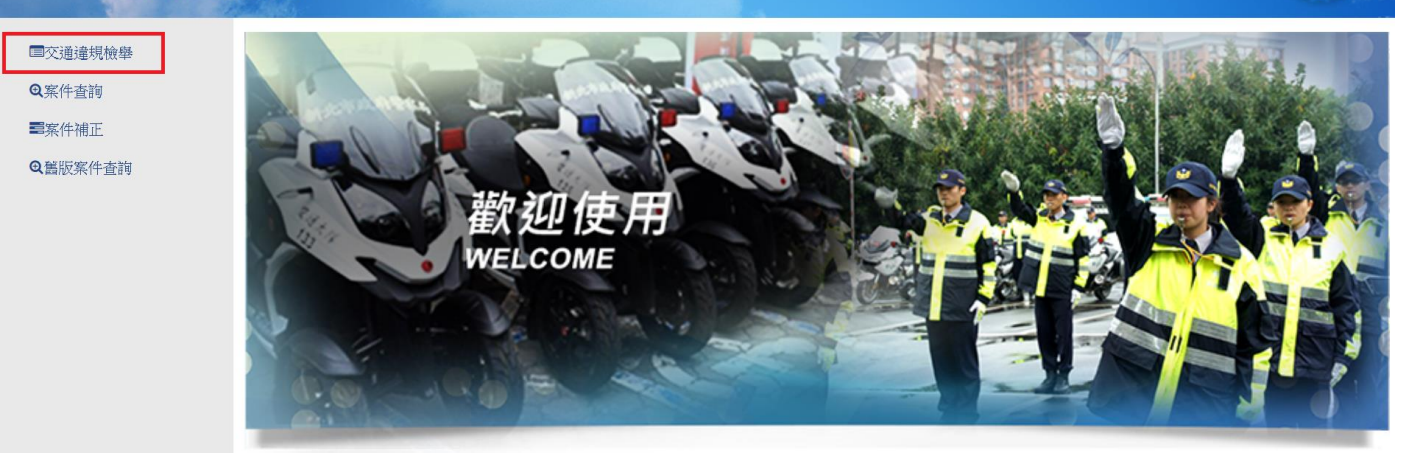

### 步驟二:閱讀檢舉交通違規聲明

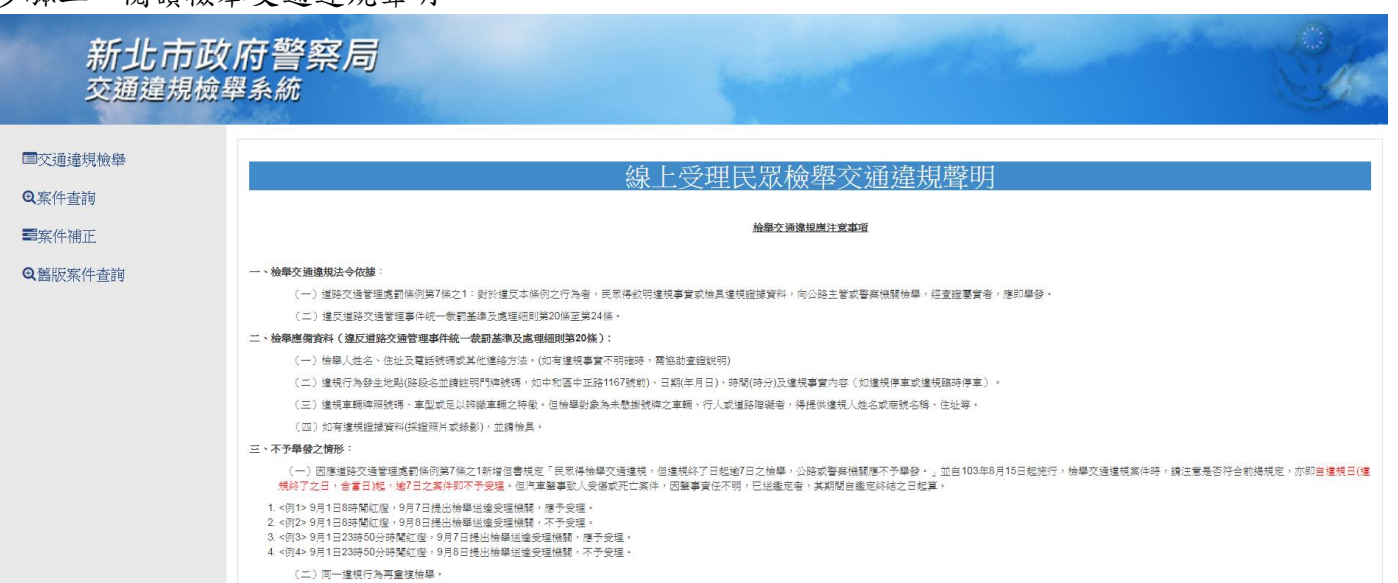

#### 點選同意以上免責聲明,下一步

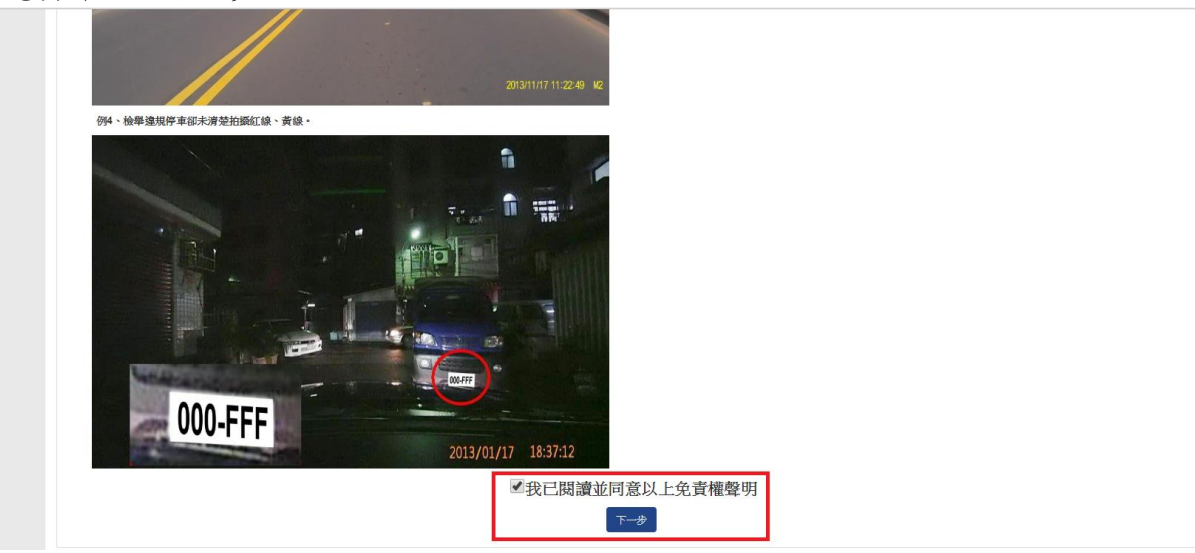

## 步驟三:輸入檢舉內容並上傳檢舉附件

| 。<br>一般學內容 |                                                                  |                                                               |                                           |  |  |
|------------|------------------------------------------------------------------|---------------------------------------------------------------|-------------------------------------------|--|--|
| * 違規類型     | 汽車 ▼                                                             |                                                               |                                           |  |  |
| * 違規車號     | ●一般車牌 ◎特殊車牌                                                      | a ▼ AAA - 0000                                                |                                           |  |  |
| * 違規日期     | 2018-07-10                                                       |                                                               |                                           |  |  |
|            | 提醒:檢舉日期具違視終了日期逾7日之交通違視案件不予舉發                                     |                                                               |                                           |  |  |
| * 違規時間     | 10 ▼ 時 11 ▼ 分                                                    |                                                               |                                           |  |  |
| * 違規地點     | 新北市 🔻                                                            | 芳區 ▼                                                          |                                           |  |  |
|            | 測試                                                               |                                                               |                                           |  |  |
|            |                                                                  | 定: 「檢擧違反道路交通管理事件,應明確填寫違規行為發生地點。」                              | ,若無明確地址應填寫路口或方向。                          |  |  |
| * 違規事實     | 其他                                                               |                                                               |                                           |  |  |
|            | 測試                                                               |                                                               |                                           |  |  |
| 附件         | 新繪檔案                                                             | 選擇檔案 1.mp4                                                    |                                           |  |  |
| 附件2        |                                                                  | 選擇檔案 2.mp4                                                    | 取消                                        |  |  |
| 附件3        |                                                                  | 選擇檔案 1.mp4                                                    | 取消                                        |  |  |
| 附件4        |                                                                  | 選擇檔案 2.mp4                                                    | 取消                                        |  |  |
|            | *親愛的網路朋友您好,本系統上傳每個檔案限制大小為:20 MB<br>舉交通違規,請您擱取檢舉之違規片段即可,以避免影片容量過大 | > 檔案格式需為jpg、jpg、,gif、,png、,mp4、,flv、,mpeg、,mkv、,n<br>無法上傳,謝銜。 | nov、.avi、.wmv、.zip、.rar、 共可上傳4個檔案,如您是以影片檢 |  |  |

# 步驟四:輸入檢舉人資料,並進行認證信箱功能

| 檢舉人資料        |                                                                                                    |  |  |  |
|--------------|----------------------------------------------------------------------------------------------------|--|--|--|
| * 姓名         | 交大測試1                                                                                                    |  |  |  |
| * 身分證字號/證照號碼 | A123456789 日外籍人士                                                                                                    |  |  |  |
| * 聯絡地址       | 新北市中和區中正路1167號                                                                                                    |  |  |  |
|              | * 依據「違反道路交通管理事件統一款罰蓋違及處理細則」第20條規定:檢舉人應提供姓名、住址及電話號碼等聯絡方式                                                                                                    |  |  |  |
| * 聯絡電話       | 02-22255999                                                                                                    |  |  |  |
| * E-mail     | jackal_thr@hotmail.com  fi ackal_thr@hotmail.com                                                                                                    |  |  |  |
|              | 1. 步驟:填寬 e-mail → 點還「 <mark>認證信箱」</mark> →>> 出現後,請至信袖接收認證都件。<br>2. 本系統將依據您所提供的 e-mail 回覆處理進度與認證信件。若無法收到處理結果與認證信,請至「拉极郵件」查看,並將認證信移至「收件匣」再點還「讀點還此違結認證您的信<br><sup>辐</sup> 」。<br>3. 為證免您有收不到處理結果與認證信,請盡量避免使用免實信箱。<br>4. 請於收到認證信後30分 <mark>違</mark> 內,完成認證並檢學完成,若逾期請重新認證。 |  |  |  |
| * 請輸人圖型驗證碼   | <b>326Y</b> —(不分大小寫) 刷颜金建碼                                                                                                    |  |  |  |
|              | 送出                                                                                                    |  |  |  |

# 出現認證信發送成功訊息視窗,確定

| tvrs.ntpd.gov.tw 顯示 | -<br>- |
|---------------------|--------|
| 認證信發送成功             |        |
|                     | 確定     |

#### 步驟五:進入所填寫之認證信箱,會收到新北市政府警察局-交通違規檢舉系統 e-mail 認證信件之 E-mail

| 🕀 新増   🗸 ち 回覆   🗸 💼 刪除 🧧 | 封存 垃圾郵件   > 整理 移至 > 類別 > •••                                                                                     | 9 復原      |
|--------------------------|----------------------------------------------------------------------------------------------------|-----------|
| 焦點 其他                    |                                                                                                    | 篩選 🗸      |
| 新北市政府警察局                 | 新北市政府警察局·交通違規檢舉系統e-mail認證信件 · 親愛的市民朋友,您好,這是新北市政府警察局-交通違規檢舉系統e-mail認證信件, 請點                                       | 下午 02:19  |
| 新北市政府警察局                 | 新北市政府 <b>警察局-交通違規檢舉系統受理信件 •</b> 親愛的市民朋友,您好,您已完成檢舉流程,您的案件編號:W1070712102400560313,您可以                              | 上午 10:24  |
| 新北市政府警察局                 | 新北市政府 <mark>警察局-交通違規檢舉条統e-mail認證信件。</mark> 親愛的市民朋友,您好,這是新北市政府警察局-交通違規檢舉条統e-mail認證信件。 請點                          | 上午 10:23  |
| 新北市政府警察局                 | 新北市政府 <b>警察局-交通違規檢舉条統(不舉發) •</b> 親愛的市民朋友,您好,您於2018/7/2 上午 08:46:40檢舉之案件,案件編號:W10707020846005;                    | 週三 7/4    |
| 新北市政府警察局                 | 新北市政府 <b>警察局-交通違規檢舉系統受理信件 •</b> 親愛的市民朋友,您好,您已完成檢舉流程,您的案件編號:W1070704102300535473,您可以利                             | 週三 7/4    |
| 新北市政府警察局                 | 新北市政府 <mark>警察局-交通違規檢舉系統e-mail認</mark> 證信件 · 親愛的市民朋友,您好,這是新北市政府警察局-交通違規檢舉系統e-mail認證信件 · 請點選                      | 週三 7/4    |
| 新北市政府警察局                 | 新北市政府 <b>警察局-交通違規檢舉系統(不舉發)。</b> 親愛的市民朋友,您好,您於2018/6/27 下午 01:58:56檢舉之案件,案件編號:W1070627135800!                     | 週二 7/3    |
| 新北市政府警察局                 | 新北市政府 <b>警察局-交通違規檢舉系統(不舉發)。</b> 親愛的市民朋友,您好,您於2018/6/27下午 12:53:04檢舉之案件,案件編號:W1070627125300!                      | 週二 7/3    |
| 新北市政府警察局                 | 新北市政府 <b>警察局-交通違規檢舉系統(不舉發)。</b> 親愛的市民朋友,您好,您於2018/6/26上午 11:46:38檢舉之案件,案件編號:W1070626114600·                      | 週二 7/3    |
| 新北市政府警察局                 | 新 <b>北市政府警察局-交通違規檢舉系統受理信件 •</b> 親愛的市民朋友,您好,您已完成檢舉流程,您的案件編號:W1070702084600528259,您可以利                             | 週一 7/2    |
| 新北市政府警察局                 | 新北市政府 <mark>警察局-交通違規檢舉系統e-mail</mark> 認證信件 · 親愛的市民朋友,您好,這是新北市政府警察局-交通違規檢舉系統e-mail認證信件 · 請點選                      | 週一 7/2    |
| 新北市政府警察局                 | 新北市政府 <b>警察局-交通違規檢舉系統(不舉發) 。</b> 親愛的市民朋友,您好,您於2018/6/26 上午 10:22:07檢舉之案件,案件編號:W10706261022(                      | 2018/6/29 |
| 新北市政府警察局                 | 新北市政府 <b>警察局-交通違規檢舉系統(不舉發) 。</b> 親愛的市民朋友,您好,您於2018/6/21 上午 11:21:55檢舉之案件,案件編號:W10706211121(                      | 2018/6/29 |
| 新北市政府警察局                 | 新北市政府 <b>警察局-交通違規檢舉系統(不舉發) 。</b> 親愛的市民朋友,您好,您於2018/6/20 上午 09:56:01檢舉之案件,案件編號:W10706200956(                      | 2018/6/29 |
| 新北市政府警察局                 | 新北市政府 <b>警察局-交通違規檢舉系統受理信件 •</b> 親愛的市民朋友,您好,您已完成檢舉流程,您的案件編號:W1070627135800513329,您可以                              | 2018/6/27 |
| 新北市政府警察局                 | 新北市政府 <mark>警察局-交通違規檢舉条統e-mail認證信件。</mark> 親愛的市民朋友,您好,這是新北市政府警察局-交通違規檢舉条統e-mail認證信件。 請點                          | 2018/6/27 |
| 新北市政府警察局                 | 新北市政府 <b>警察局-交通違規檢舉系統受理信件 •</b> 親愛的市民朋友,您好,您已完成檢舉流程,您的案件編號:W1070627125300513201,您可以                              | 2018/6/27 |
| 新北市政府警察局                 | 新北市政府 <mark>警察局-交通違規檢舉条統e-mail認證信件。</mark> 親愛的市民朋友,您好,這是新北市政府警察局-交通違規檢舉条統e-mail認證信件。 請點                          | 2018/6/27 |
| 新北市政府警察局                 | 新北市政府 <b>警察局-交通違規檢舉系統受理信件 •</b> 親愛的市民朋友,您好,您已完成檢舉流程,您的案件編號:W1070626114600490631,您可以                              | 2018/6/26 |
| 新北市政府警察局                 | 新北市政府警察局-交通違規檢舉系統e-mail認證信件 · 親愛的市民朋友,您好,這是新北市政府警察局-交通違規檢舉系統e-mail認證信件。 請點                                       | 2018/6/26 |
| 新北市政府警察局                 | 新北市政府 <b>警察局-交通違規檢單系統受理信件 • 親愛的市民朋友,您好,您已完成檢單流程,您的案件編號:W1070626102200490307,您可以</b>                              | 2018/6/26 |
|                          | stand and a subscription of the standard standard standard standard standard standard standard standard standard |           |

#### 點選最新收到之認證信,若點選到舊的認證信無法進行認證,點選信件內超連結

新北市政府警察局-交通違規檢舉系統e-mail認證信件

新北市政府警察局 <TVRSMailSender@ntpd.gov.tw> 今天,下午 02:19 您 %

5 回覆 │ ∨

親愛的市民朋友,您好,這是新北市政府警察局-交通違規檢舉系統e-mail認證信件。

#### 請點選此連結認證您的信箱

本郵件是由系統自動寄出,請勿直接回覆此郵件。

#### 出現完成認證之訊息視窗,即完成認證

| 1 建罐的網站 🗋 新北市政府警察局交 🗋 新北市 | 政府警察局-5 🗅 新北市2代交通事故。 🗋 新北市政府警察局員 🗋 | tvrs.ntpd.gov.tw 顯示                   |    | 局交 🔗 新北市政府警察局交 | 後端管理系統 🧿 中華電信企客整合部 iPolice後期 | 清管理条统 🗋 新北市政府 |
|---------------------------|------------------------------------|---------------------------------------|----|----------------|------------------------------|---------------|
| 新北市政<br><sup>交通違規檢</sup>  | 「府警察局<br><sup>舉系統</sup>            | (************************************ | 確定 | e-like         |                              | S.            |
| ■交通違規檢舉                   | 您已完成信箱認證,請返回檢疑                     | 舉案件頁面繼續填寫。                            |    |                |                              |               |
| Q案件查詢                     |                                    |                                       |    |                |                              |               |
| ■案件補正                     |                                    |                                       |    |                |                              |               |
| Q舊版案件查詢                   |                                    |                                       |    |                |                              |               |
|                           |                                    |                                       |    |                |                              |               |

步驟六:回到原輸入視窗,輸入圖形驗證碼後,送出(若驗證碼以肉眼無法正確識別,可點選刷新驗 證碼功能,更換驗證碼)

| 檢舉人資料        |                                                                                                    |  |  |  |
|--------------|----------------------------------------------------------------------------------------------------|--|--|--|
| * 姓名         | 交大制献1                                                                                                    |  |  |  |
| * 身分證字號/護照號碼 | A123456789 日外籍人士                                                                                                    |  |  |  |
| * 聯絡地址       | 新北市中和區中正路1167號                                                                                                    |  |  |  |
|              | *依據「違反道路交通管理事件統一數罰蓋違反處理細則」第20條規定:檢學人產提供姓名、住址及電話號碼等聯絡方式                                                                                                    |  |  |  |
| * 聯絡電話       | 02-22255999                                                                                                    |  |  |  |
| * E-mail     | jackal_thr@hotmail.com                                                                                                    |  |  |  |
|              | 1. 步驟:填寫 e-mail → 點還 <mark>「認證信補」→</mark> > 出現後,讀至信箱接收認證郵件。<br>2. 本系統將依據您所提供的 e-mail 回覆處理進度與認證信件,若無法收到處理結果與認證信,讀至「 <mark>拉叔郵件」</mark> 查看,並將認證信移至「收件團」再點選「 <mark>講點選此違結認證您的信<br/>籍」。<br/>3. 為婆克您有收不到處理結果與認證信,讀書臺婆克使用克實信箱。<br/>4. 請於收到認證信後3<mark>0分鐘</mark>內,完成認證並檢導完成,若逾期讀重新認證。</mark> |  |  |  |
| * 請輸入圖型驗證碼   | 326Y                                                                                                    |  |  |  |
|              | · 福井                                                                                                    |  |  |  |

步驟七:檢舉完成後即會出現新增成功之訊息視窗,檢舉之案件編號,即完成檢舉,系統也會寄送受 理完成之信件通知

| ■ ###2### D #2##2###### D #2#####<br>新北市政府<br>交通違規檢學 | ##** D #####Z##### D ###########<br>計警察局<br>系統 | tvrs.ntpd.gov.tw 顯示<br>新復成功<br>译文                                                                                         | ■又 ● 新北市政府留展局又 | 後決留理未統 (3) 中華電信公 | 28聲聲音話 iPolice後渴聲语為紙 D 新北市取存 |
|------------------------------------------------------|------------------------------------------------|----------------------------------------------------------------------------------------------------|----------------|------------------|------------------------------|
| ■交通違規檢學<br>Q案件查詢<br>■案件補正<br>Q鑑版案件查詢                 |                                                | 他已經走成流程。常件總統為:W1070712142400560855<br>案件資料已要至也填存的E-mail,日後改变與案件進度講會發催件內容<br>接下水也可以選擇<br>以相同資料機學其他其<br>業務案件進度<br>完成(情論個人資料 | ;.<br>K(#      |                  |                              |
|                                                      |                                                |                                                                                                    |                |                  |                              |

若需要再進行檢舉,可使用以相同資料檢舉其他案件之功能,在 30 分鐘內則可以用剛才已認證之 E-mail 繼續送出檢舉資料,請勿再點選認證信箱功能,若再點認證信箱功能,則須再以最新收到之 認證信再認證一次,才能再送出案件。

若須查詢案件進度,可使用查詢案件進度之功能。

若已完成檢舉案件,則可使用完成(清除個人資料)之功能。